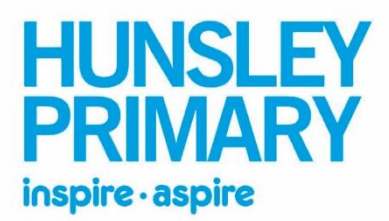

Bluebird Way, Brough HU15 1XB Telephone 01482 330883 <u>enquiries@hunsleyprimary.org.uk</u> www.hunsleyprimary.org.uk

## 'How To' Guide

**STEP 1:** To begin with, you will need to type in to a search bar 'Google Classroom'. A note to remember is that this platform works better if you are using 'Google Chrome' rather than 'Internet Explorer'.

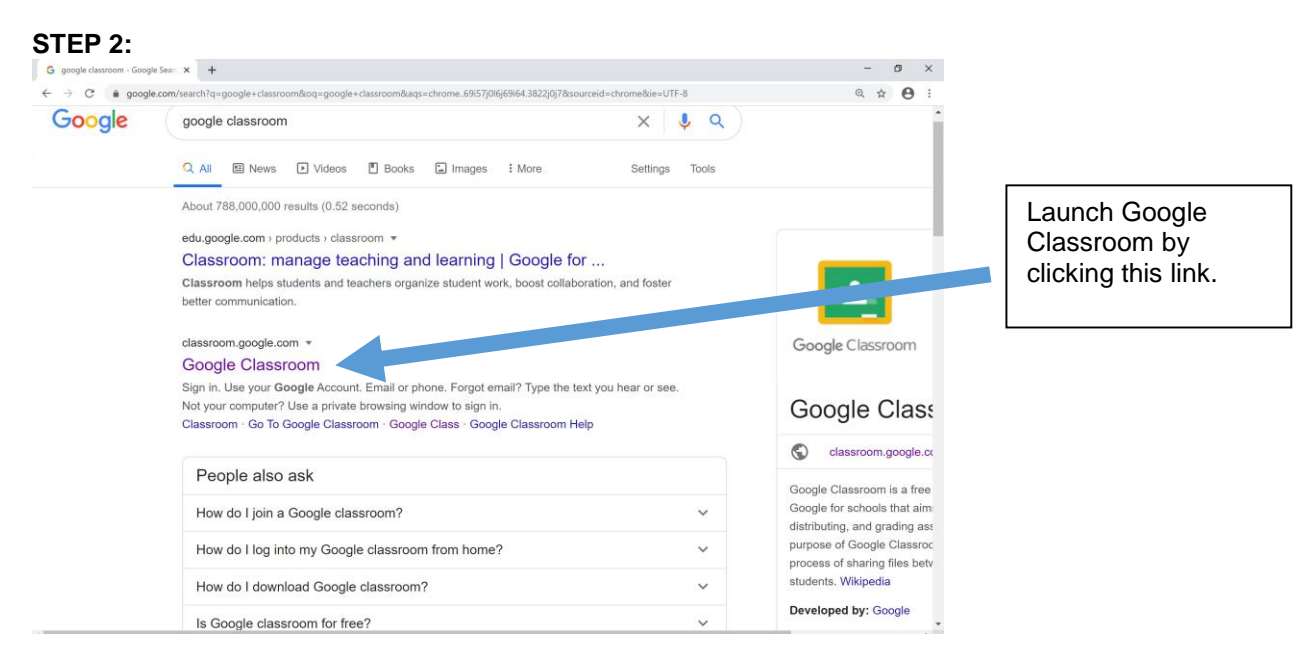

**STEP 3:** You will then need to sign in with your child's email address. Their email address is: <u>firstnamelastname@hunsleyprimary.org.uk</u>. You will then be prompted to enter your child's password. Your child will have logged on to the platform with their teacher before the first homework is set.

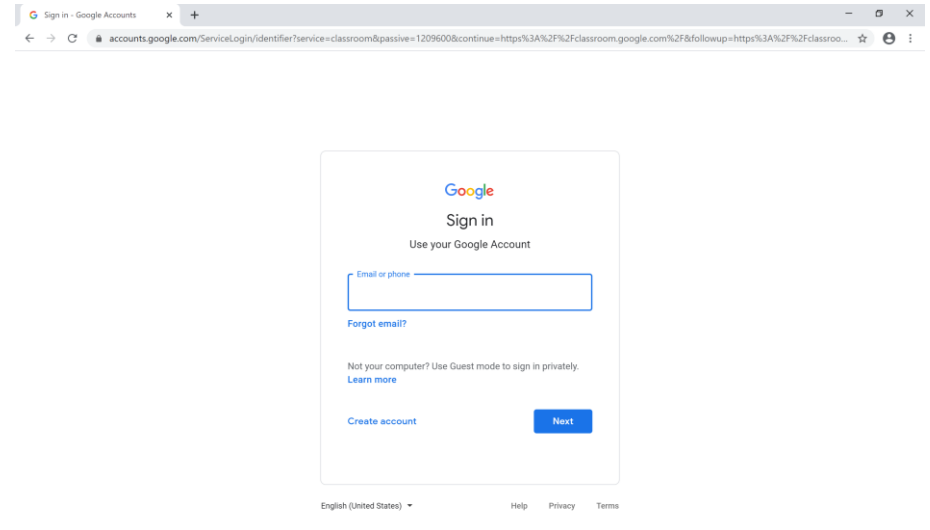

The Education Alliance (operating as Hunsley Primary) is a charitable limited company registered in England and Wales No. 321365825 whose registered address is at the above.

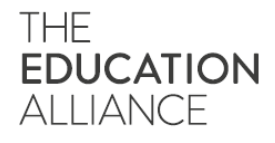

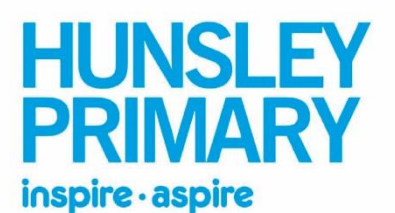

Bluebird Way, Brough HU15 1XB Telephone 01482 330883 <u>enquiries@hunsleyprimary.org.uk</u> www.hunsleyprimary.org.uk

STEP 4: You will see your child's class as an option. It should look like the image below.

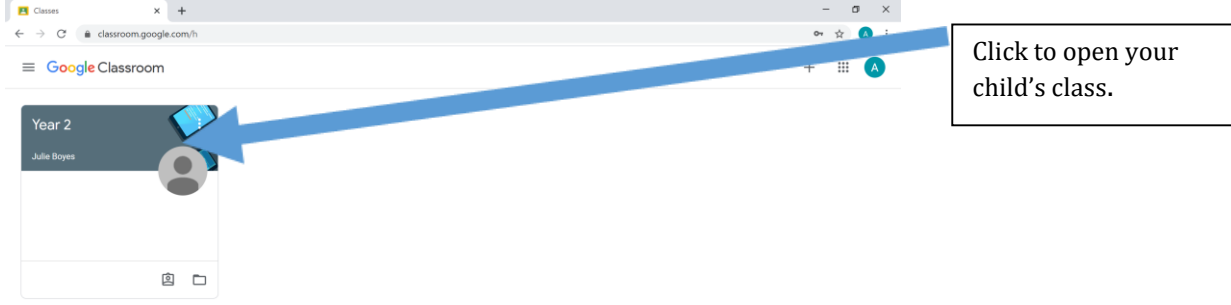

**STEP 5:** A class stream will then open up (see the image below). This will be used for the class teacher to add information but will also show when new work is set. This stream is a little like a newsfeed on other applications that you may use.

| ≡ Year 2 |                                                   | Stream Classwork People                                                                                                    |  | A |
|----------|---------------------------------------------------|----------------------------------------------------------------------------------------------------|--|---|
|          | Year 2                                            |                                                                                                    |  |   |
|          | Upcoming<br>Woohoo, no work due soon!<br>View all | Share something with your class                                                                                                    |  |   |
|          |                                                   |                                                                                                    |  |   |
|          |                                                   | Jul 3                                                                                                    |  |   |
|          |                                                   | Jule Boyes     Jul 3     Jule Boyes     Jul 3     Jul 3     Second a new assignment: Summer nonework     Second a new assignment: Summer nonework     S |  |   |

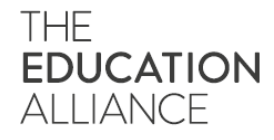

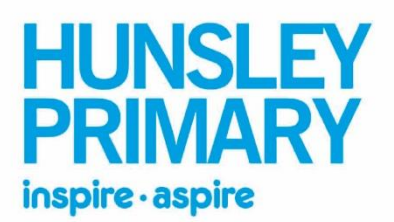

## STEP 6: Click the tab at the top that says 'Classwork'. This link will take you to any homework that

| has been set.                                                                  |                                   |                                        |         |                                                               |
|--------------------------------------------------------------------------------|-----------------------------------|----------------------------------------|---------|---------------------------------------------------------------|
| Classwork for Year 2                                                           | × +                               |                                        | – ø ×   |                                                               |
| $\leftrightarrow$ $\rightarrow$ $\mathcal{C}$ $\hat{\mathbf{e}}$ classroom.goo | ogle.com/w/MTIxNTAwMTIyODU1/t/all |                                        | 야 ☆ 🔥 🗄 |                                                               |
| ≡ Year 2                                                                       | Stream                            | Classwork                              |         | 'Classwork' tab                                               |
|                                                                                | View your work                    | 🖻 Google Calendar 📄 Class Drive folder |         |                                                               |
| All topics                                                                     | Homework                          | I.                                     |         |                                                               |
| Homework                                                                       | Summer homework                   | Due Sep 10                             |         |                                                               |
|                                                                                |                                   |                                        |         | Here you will<br>see the current<br>and previous<br>homework. |

**STEP 7:** Open the set homework for further instructions of what is requested and click 'view assignment'. Your screen will then look like the below image.

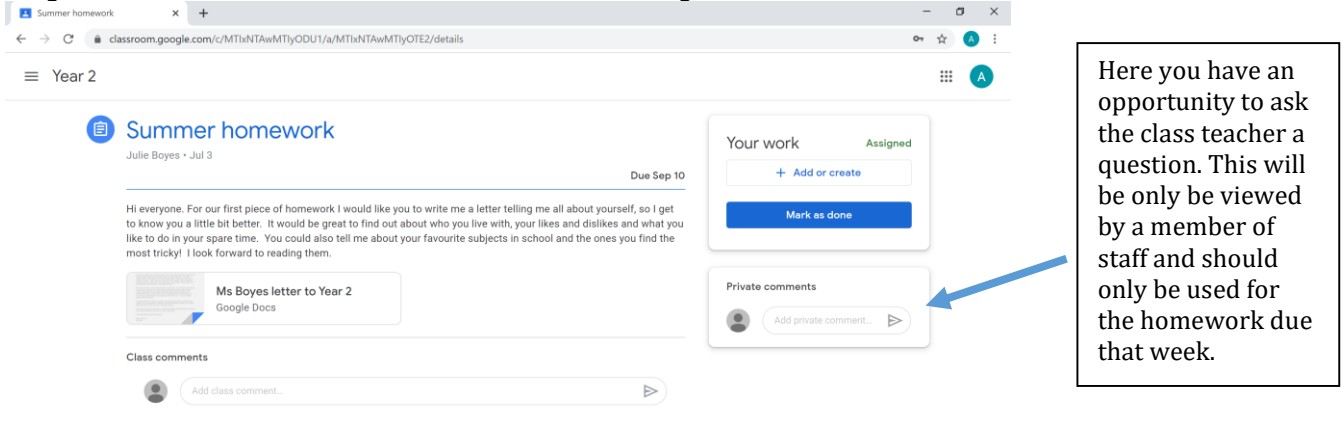

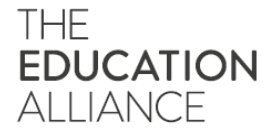

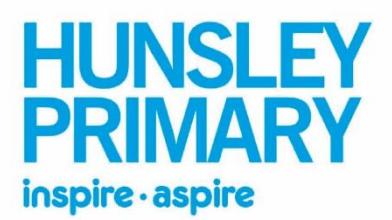

Bluebird Way, Brough HU15 1XB Telephone 01482 330883 enquiries@hunsleyprimary.org.uk www.hunsleyprimary.org.uk

**STEP 8:** For the homework set by the teacher you can choose from a variety of methods to complete it. When you click to add or create, you will be given the options of uploading the work your child has completed. The easiest way to do this would be to take a picture of hand written work or upload the file (if they completed this on the computer).

| ← → C  a classroom.google.com/c//MTIxNTAw/MTIyODU1/a//MTIxNTAw/MTIyOTE2/details           ■ Year 2                                                                                                    |                                                              | ~ ☆ A    |
|----------------------------------------------------------------------------------------------------|--------------------------------------------------------------|----------|
| Summer homework     Julie Boyes • Jul 3                                                                                                    | Your work<br>+ Add or o                                      | Assigned |
| Hi everyone. For our first piece of homework I would like you to write me a letter telling me all about yourself, so I get<br>to know you a little bit better. It would be great to find out about who you live with, your likes and dislikes and what you<br>like to do in your spare time. You could also tell me about your favourite subjects in school and the ones you find the<br>most tricky! I look forward to reading them.<br>Ms Boyes letter to Year 2<br>Google Dars | Create new                                                   |          |
| Class comments                                                                                                    | <ul> <li>Slides</li> <li>Sheets</li> <li>Drawings</li> </ul> |          |

**STEP 9:** To upload your work you will need to click 'upload', 'browse' and then search for where you have saved your file.

| Summer homework × +                                                                                                    |     | · C                | 1 × |
|----------------------------------------------------------------------------------------------------|-----|--------------------|-----|
| ← → C a classroom.google.com/c/MTixNTAwMTiyODU1/a/MTixNTAwMTiyOTE2/details                                                                                                    | 07  | $\dot{\mathbf{x}}$ | A : |
| ≡ Year 2                                                                                                    |     |                    | A   |
| Insert files using Google Drive X  RECENT UPLOAD MY DRIVE STARRED                                                                                                    | hed |                    |     |
| © Open X                                                                                                    |     |                    |     |
| ← → ♥ ↑ ↓ > This PC > Downloads ♥ 0 Search Downloads P                                                                                                    |     |                    |     |
| Organise *       New folder       Image: Comparise *       Image: Comparise * |     |                    |     |
|                                                                                                    |     |                    |     |

**STEP 10:** Finally, you will need to click 'Turn It In' and then you will have sent your homework to the teacher.

As stated above, if you have any questions please get in contact with us. We will be providing training for parents.

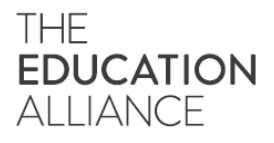